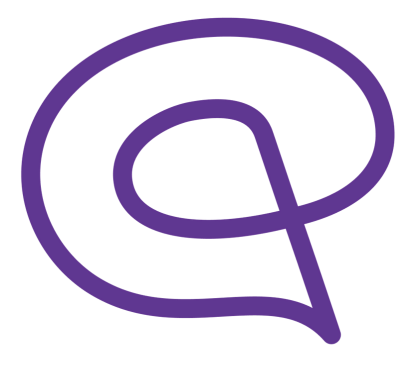

# memodio herunterladen Anleitung für Apple Geräte (iPhone/iPad)

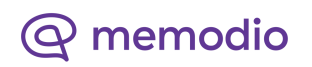

## memodio herunterladen

### Schritt 1:

Tippen Sie auf das blaue "App Store"-Symbol auf Ihrem iPhone und öffnen den App Store.

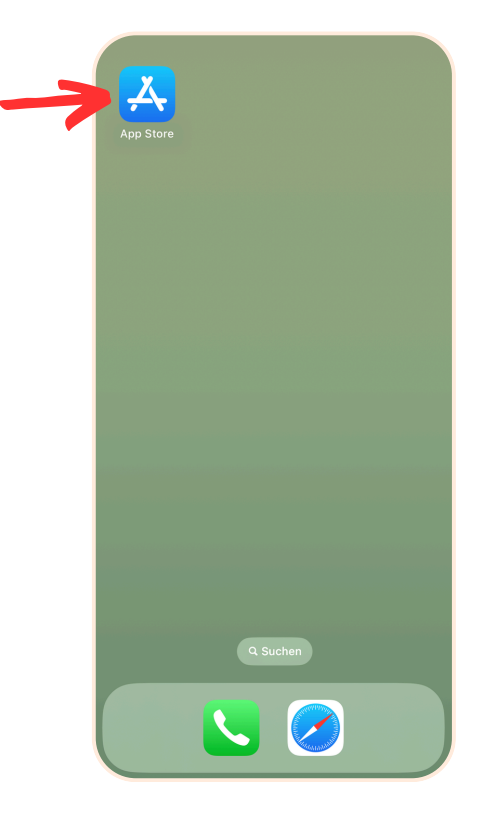

#### Schritt 2:

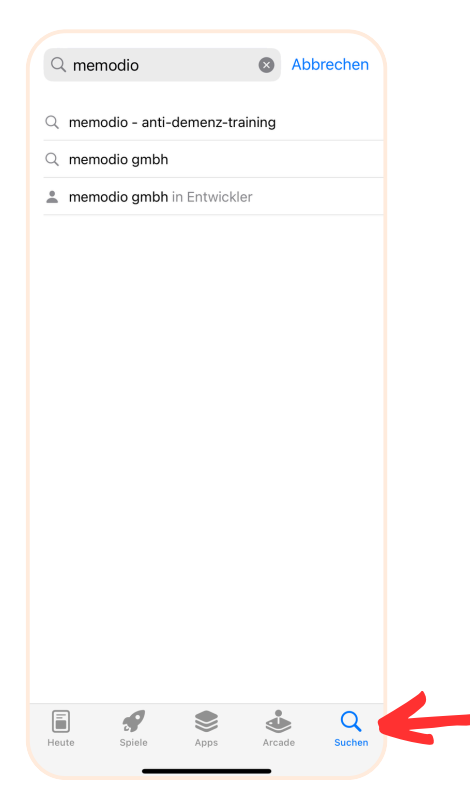

Unten rechts finden Sie das Symbol um die Suchleiste im App Store zu öffnen. Geben Sie "memodio" ein und bestätigen die Suche. Die App "memodio - Anti-Demenz-Training" sollte nun in den Suchergebnissen erscheinen.

# memodio herunterladen

#### Schritt 3:

Tippen Sie auf das "Laden"-Symbol um die App herunterzuladen. Stellen Sie sicher, dass die App von der memodio GmbH (rot umkreist) stammt.

### Schritt 4:

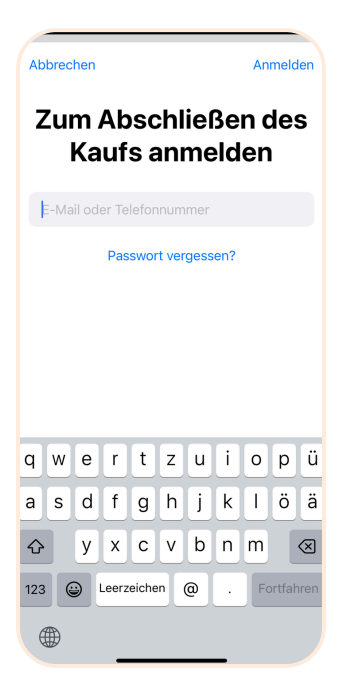

Sie werden dazu aufgefordert, sich mit Ihrer Apple-ID anzumelden. Geben Sie Ihre E-Mail-Adresse ein und bestätigen Sie mit "Fortfahren". Geben Sie dann Ihr Apple-ID-Passwort ein.

Auch wenn hier von "Kauf" die Rede ist: Das Herunterladen der App ist kostenlos. Sie müssen an dieser Stelle nichts bezahlen. Die ersten 5 Therapietage sind als Testphase kostenfrei. Es gibt keine automatischen Abonnements oder versteckten Kosten.

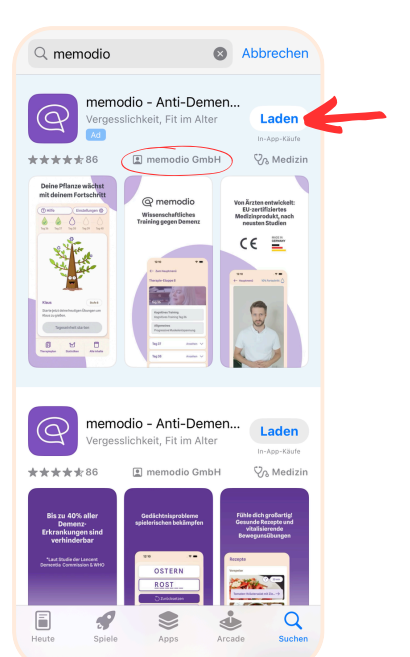

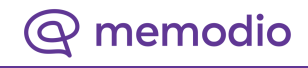

## memodio herunterladen

#### Schritt 5:

Fast geschafft! Wenn Sie nun "Installieren" auswählen, startet der Download der App.

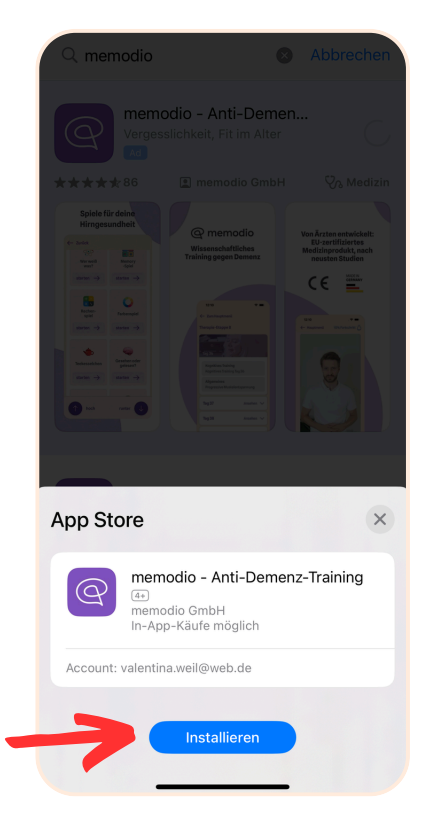

#### Schritt 6:

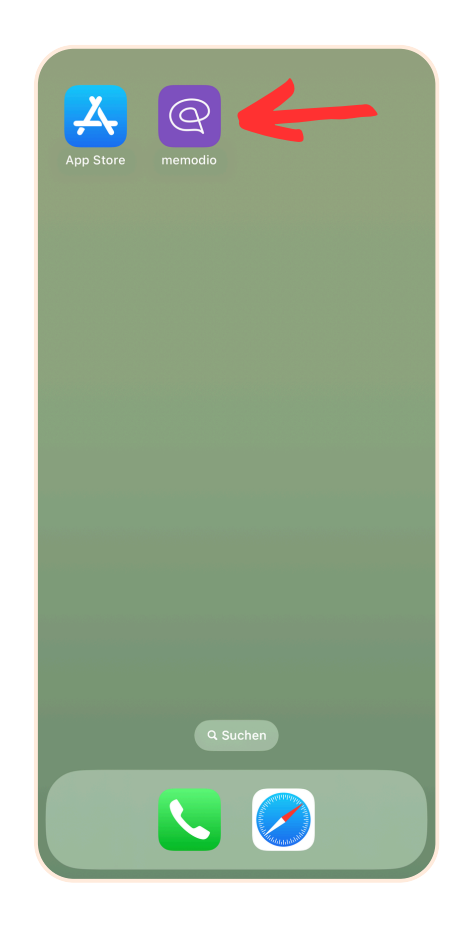

Die App ist nun installiert. Sie können sofort starten wenn Sie auf das memodio-Symbol tippen.

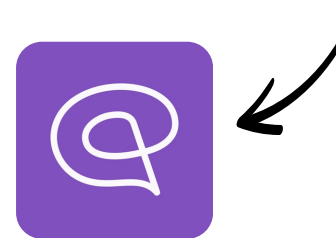

@ memodio